Click on Case Search tab (at top of page)

Click on Civil Search or Criminal Search (based on the type of case you are searching)

To Search by Name

lastname%firstname : smith%john

The least amount of information you enter the more results you will get.

To Search by Case Number

Year%casenumber : ie 2021%001

Do not try to put in both a name and case number. Please use one or the other.

To view the case, click on the green plus (+) sign.

If there are images available, there will be the word view in blue. Click on it to view the image.

To purchase a copy of the document, click add document to cart.

Click continue shopping to return to case to view additional documents.

Add each document needed to cart.

Click on shopping cart in top right corner of page to pay for copies.